# **Blend Tool**

The Blend Tool in CorelDRAW is used to create a series of intermediate objects and colors between two or more objects. This tool is helpful for creating smooth transitions, gradients, and dynamic visual effects.

#### **Key Features:**

- Blending Shapes: Gradually transform one shape into another.
- Color Blending: Transition smoothly between colors of objects.
- Path Blending: Blend objects along a specified path for creative effects.

#### Steps to Use:

- 1. Select the Blend Tool from the toolbox.
- 2. Click on the starting object and then on the ending object to create a blend.
- 3. Adjust the number of steps (intermediate objects) in the property bar.
- 4. To blend along a path, draw a path, and drag the blend group onto it.
- 5. Customize blending options such as acceleration or spacing from the property bar.

## **Applications:**

- Designing complex gradients.
- Creating dynamic illustrations.
- Achieving unique motion effects.

# **Contour Tool**

The Contour Tool allows you to create a series of concentric shapes or lines inside or outside the selected object. It is widely used for creating borders, layers, and intricate patterns.

#### **Key Features:**

- Inside Contours: Creates contours inward from the original object.
- **Outside Contours**: Expands contours outward.
- **Contour Steps**: Allows customization of the number and spacing of contour lines.

## Steps to Use:

- 1. Select the object you want to contour.
- 2. Choose the Contour Tool from the toolbox.
- 3. Click and drag inward or outward from the object.
- 4. Adjust the number of steps, offset, and contour color in the property bar.

5. Use "Break Apart" to separate contours for further editing.

#### **Applications:**

- Adding depth to objects.
- Creating layered designs or borders.
- Enhancing typography and shapes.

# **Shadow Tool**

The Shadow Tool is used to add realistic or artistic shadows to objects. It enhances the visual impact by creating depth and dimension.

#### **Key Features:**

- Drop Shadow: Adds a shadow beneath the object.
- Perspective Shadow: Adjusts shadow perspective for a 3D effect.
- Glow and Feather Options: Soften shadow edges for realistic effects.

#### Steps to Use:

- 1. Select the object you want to add a shadow to.
- 2. Choose the Shadow Tool from the toolbox.
- 3. Drag from the object to create a shadow.
- 4. Use the property bar to adjust shadow color, opacity, angle, and feathering.
- 5. Experiment with shadow presets for quick effects.

## **Applications:**